## TLSによる通信を有効にする手順について

①[Internet Explorer]のツール⇒[インターネットオプション]⇒[詳細設定]を選択します。

②[セキュリティ]の[TLS1.0を使用する]にチェックを入れます。([TLS1.1の使用]、[TLS1.2の使用]にチェックを入れていただいても問題ございません。)

同時に[SSL2.0を使用する]、[SSL3.0を使用する]のチェックを外してください。

| インターネット オプション                                                                                                    | ?  | ×   |
|----------------------------------------------------------------------------------------------------|----|-----|
| 全般 セキュリティ プライバシー コンテンツ 接続 プログラム 詳細設定<br>設定                                                                                                    | :  |     |
| <ul> <li>✓ DOM ストレージを有効にする</li> <li>✓ Internet Explorer でアクセスしたサイトに Do Not Track 要求</li> <li>✓ POST の送信が POST を許可しないゾーンにリダイレクトされた場合</li> <li>○ SmartScreen フィルター機能を有効にする</li> <li>○ SSL 2.0 を使用する</li> <li>○ SSL 3.0 を使用する</li> <li>✓ TLS 1.0 を使用する</li> <li>✓ TLS 1.1 の使用</li> <li>✓ TLS 1.2 の使用</li> <li>✓ オンラインからの攻撃の緩和に役立てるため、メモリ保護を有効にする</li> <li>✓ サーバーの証明書失効を確認する*</li> <li>✓ ダウンロードしたプログラムの署名を確認する</li> <li>✓ ネイティブ XMLHTTP サポートを有効にする</li> <li>✓ オンピューターの再起動物に有効になります</li> </ul> |    |     |
| ビージョンには1555500000<br>詳細設定を復元(R)                                                                                                    | )  |     |
| Internet Explorer の設定をリセット                                                                                                    |    | _   |
| Internet Explorer の設定を既定の状態にリセットします。<br>リセット(S                                                                                                    | 5) |     |
| ブラウザーが不安定な状態になった場合にのみ、この設定を使ってください。                                                                                                    |    |     |
| OK キャンセル                                                                                                    | 適用 | (A) |

③設定完了後、ブラウザを再起動してご利用ください。